# HUMBOLDT-UNIVERSITÄT ZU BERLIN

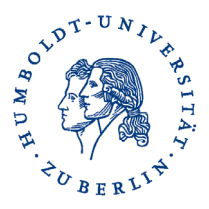

Kultur-, Sozial- und Bildungswissenschaftliche Fakultät – Bereich Studium und Lehre

# Bestätigung von Arbeitsleistungen über AGNES

# - Leitfaden für Lehrende -

Stand: 24.06.2022

### Hinweis für Lehrende

Das Verfahren zur Bestätigung von Arbeitsleistungen wurde vom Bereich Studium und Lehre der Kultur-, Sozial- und Bildungswissenschaftlichen Fakultät im Wintersemester 2020/21 entwickelt. Es wird nur nach Einigung mit dem Institut und nach Absprache mit dem Bereich Studium und Lehre eingeführt und genutzt. Für das Institut für Sportwissenschaften geschieht dies zum Wintersemester 2022/23.

### Inhalt

| 1. | Übersicht: Ablauf der Bestätigung von Arbeitsleistungen über AGNES2 |
|----|---------------------------------------------------------------------|
| 2. | HU-Account                                                          |
| 3. | Arbeitsschritte der Lehrenden2                                      |
| 4. | Arbeitsschritte der Studierenden                                    |
| 5. | Information der Studierenden6                                       |

# 1. Übersicht: Ablauf der Bestätigung von Arbeitsleistungen über AGNES

| Arbeitsschritt                                                                                                    | Zuständigkeit                      |
|----------------------------------------------------------------------------------------------------|------------------------------------|
| <b>AGNES-Zulassung</b> : Studierende melden sich in AGNES für eine Lehr<br>anstaltung an (siehe 4.1.).                                                                                                    | ver- Studierende                   |
| <b>Bestätigung der Arbeitsleistung</b> : Lehrende geben in AGNES an, Studierende eine Arbeitsleistung erbracht haben, indem sie den Status Studierenden auf TE setzen (siehe 3.2. und 3.3.).                                              | dass Lehrende<br>; der             |
| Automatische Generierung der Bestätigung: Nach der Eingabe des<br>tus TE generiert sich im AGNES-Konto der Studierenden automatisch<br>Nachweis über das Erbringen der Arbeitsleistung.                                                   | Sta- AGNES                         |
| <b>Download des Nachweises</b> : Studierende laden sich den Nachweis<br>das Erbringen der Arbeitsleistung eigenständig in ihrem AGNES-Konto u<br>"Meine Veranstaltungen" herunter (siehe 4.2.).                                           | über Studierende<br>Inter          |
| <b>Einreichung im Prüfungsbüro</b> : Studierende reichen alle AGNES-N weise eines Moduls mit dem ausgefüllten Lehrveranstaltungsnachweis Moduls im Prüfungsbüro ein (siehe 4.3.).                                                         | ach-<br>des                        |
| <b>Verbuchung im Prüfungsbüro</b> : Das Prüfungsbüro verbucht die Stud<br>leistungen des Moduls und legt die Nachweise in der Prüfungsakte ab.<br>nach der Verbuchung erscheint die erbrachte Leistung im Leistungsk<br>der Studierenden. | lien- Prüfungsbüro<br>Erst<br>onto |

# 2. HU-Account

Um als Lehrperson Eintragungen in AGNES vornehmen zu können, muss die Lehrperson über einen aktiven HU-Account verfügen. Für Lehrbeauftragte kann ein HU-Account beim CMS beantragt werden.

### 3. Arbeitsschritte der Lehrenden

Lehrende geben im Rahmen der Belegungsinformation ihrer Lehrveranstaltung in AGNES an, dass Studierende die Arbeitsleistung erbracht haben. Die Belegungsinformation enthält Angaben zu allen Studierenden, die sich für die Lehrveranstaltung angemeldet haben sowie zu ihrem aktuellen Belegungsstatus (storniert, zugelassen etc.). Studierende, die nicht gelistet sind, aber dennoch die Arbeitsleistung erbracht haben, müssen von den Lehrenden manuell nachgetragen werden. Alternativ nutzt das Institut eine zweite Anmeldefrist für Lehrveranstaltungen in AGNES, sodass sich Studierende nachträglich für die Lehrveranstaltung anmelden können. Das Institut entscheidet über die Fristen und ist für die Einrichtung einer zweiten Frist zuständig.

# 3.1. Öffnen der Teilnehmer:innenliste

Um die Belegungsinformation ansehen zu können, klicken Lehrende in der Lehrveranstaltungsansicht auf den Link "Belegungsinformation" (siehe Abbildung 1). Ggf. muss die "Belegungsinformation" der betreffenden Gruppe angeklickt werden.

| Hilfe                                     | Startseite > Vorlesungsverzeichnis |         |                     |                    |                                                                |          |            |               |         |           |       |              |  |
|-------------------------------------------|------------------------------------|---------|---------------------|--------------------|----------------------------------------------------------------|----------|------------|---------------|---------|-----------|-------|--------------|--|
| Adminfunktionen                           |                                    |         |                     |                    |                                                                |          |            |               |         |           |       |              |  |
| Daten hinzufügen/ändern                   | Einfü                              | ihru    | ng in die Kur       | nst- und           | Bildgeschichte                                                 |          |            |               |         |           |       |              |  |
| Veranstaltungen                           | Deta                               | ilsei   | te                  |                    |                                                                |          |            |               |         |           |       |              |  |
| Belegung                                  |                                    |         |                     |                    |                                                                | <u>ت</u> |            |               |         |           |       |              |  |
| Überschriften bearbeiten                  | Funkti                             | onen:   | Platzvergabe        |                    |                                                                |          |            |               |         |           |       |              |  |
| Vorlesungsverzeichnis                     | Seiten                             | inhalt: | Grunddaten   Te     | rmine   Zug        | eordnete Personen   Studieng                                   | ange     | Einrichtu  | ngen   Inhalt | Struktu | rbaum     |       |              |  |
| Neue Veranstaltung eingeben               |                                    |         |                     |                    |                                                                |          |            |               |         |           |       |              |  |
| Veranstaltung bearbeiten                  | Grune                              | ddate   | n                   |                    |                                                                |          |            |               |         |           |       |              |  |
| Bearbeitung abschließen                   | Veran                              | staltur | ngsart              | Vorlesun           | D                                                              | V        | eranstalt  | ungsnummer    |         |           |       |              |  |
| Veranstaltungen kopieren                  | Seme                               | ster    |                     | WiSe 20            | 20/21                                                          | S        | WS         |               | 2       |           |       |              |  |
| Import von Veranstaltungen                | Rhyth                              | mus     |                     |                    |                                                                | M        | 1oodle-Lir | nk            |         |           |       |              |  |
| Konflikt-Management                       | Veranstaltungsstatus               |         |                     | Freigege           | Freigegeben für Vorlesungsverzeichnis                          |          |            | Sprache       |         | deutsch   |       |              |  |
| Semester-Management                       | Belea                              | unasfr  | ist - Fine Belegung | Institut f         | Institut für Kunst- und Bildgeschichte 12 10 2020 - 28 10 2020 |          |            |               |         |           |       |              |  |
| Meine Teilnehmer                          | ist on                             | line er | forderlich          |                    |                                                                |          |            |               |         |           |       |              |  |
| Verwaltung                                | Veran                              | staltur | ngsformat           | Digital            | Digital                                                        |          |            |               |         |           |       |              |  |
| Meine Auswertungen                        |                                    |         |                     |                    |                                                                |          |            |               |         |           |       |              |  |
| TAN Verwaltung                            | Termi                              | ne      |                     |                    |                                                                |          |            |               |         |           |       |              |  |
| Persönliche Daten ändern                  | Grup                               | pe 1    |                     |                    |                                                                |          |            |               |         |           | 👼 iC  | alendar Expo |  |
| Merkblätter                               |                                    | Tag     | Zeit                | Rhythmus           | Dauer                                                          | Raum     | Raum-      | Lehrperson    | Status  | Bemerkung | fällt | Max.         |  |
| Infomaterial                              |                                    |         |                     |                    |                                                                |          | plan       |               |         |           | aus   | Teilnehmer   |  |
| Externes                                  | <b></b>                            | Di      | 12:00 bis 14:00     | wöch               | 02 11 2020 bis 22 02 2021                                      |          |            |               | findat  |           | am    |              |  |
| 🗷 Benutzerberatung                        |                                    | 01.     | 12.00 015 14.00     | woon               | <ul> <li>Einzeltermine anzeigen</li> </ul>                     |          |            |               | statt   |           |       |              |  |
| 🗹 Campus-Card                             | PDF                                |         |                     |                    |                                                                |          |            |               |         |           |       |              |  |
| 团 Moodle                                  | Fundati                            |         | <b>▲</b> G 1/ @     |                    |                                                                |          |            |               |         |           |       |              |  |
| 🗷 WebMail                                 | Gruppe                             |         | Belegungsinformati  | ion                |                                                                |          |            |               |         |           |       |              |  |
| 🗹 Compass-Hotline                         | orappo                             |         | beregangsinionnad   | 011                |                                                                |          |            |               |         |           |       |              |  |
|                                           | Ausg                               | ewählte | es vormerken        | $\mathbf{\Lambda}$ |                                                                |          |            |               |         |           |       |              |  |
| 🗷 WLAN-Zugang                             |                                    |         |                     |                    |                                                                |          |            |               |         |           |       |              |  |
| 🛿 WLAN-Zugang<br>🗹 Universitätsbibliothek |                                    |         |                     |                    |                                                                |          |            |               |         |           |       |              |  |

Abbildung 1: Lehrveranstaltungsansicht mit Link zur Belegungsinformation

Es öffnet sich die Seite "Teilnahme und manuelle Zuteilungsliste". Durch Klicken auf "Spezielle Information" (siehe Abbildung 2) gelangen Lehrende zur Liste der Teilnehmer:innen ihrer Lehrveranstaltung.

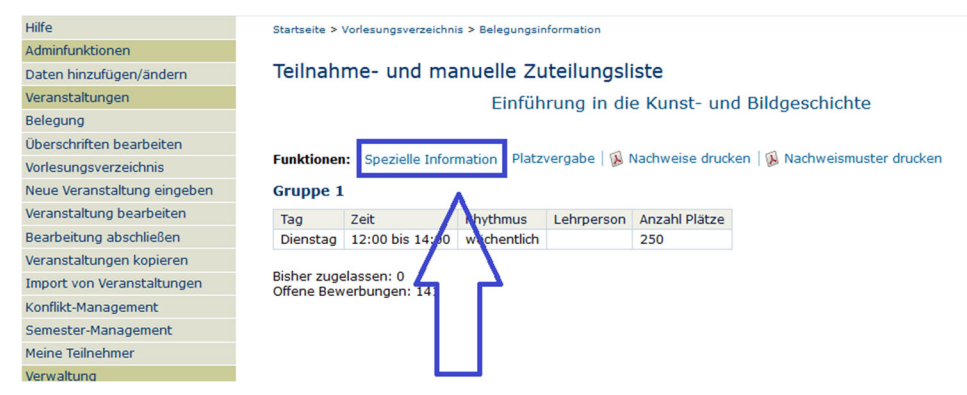

Abbildung 2: Link zur Liste der Teilnehmer:innen (Spezielle Information)

### **3.2. Bestätigung der Arbeitsleistung in Teilnehmer:innenliste**

Lehrende sehen nun eine "Teilnahme- und manuelle Zuteilungsliste" mit allen angemeldeten Studierenden der Lehrveranstaltung.

Die Liste gibt bei jeder: jedem Studierenden den Status an. Hier geben Lehrende an, dass Studierende die Arbeitsleistung erbracht haben, indem sie den Status "TE" anklicken. Jede:r Studierende muss einzeln angeklickt werden. Das Speichern kann für alle Änderungen gesammelt erfolgen.

Die Liste kann nach Matrikelnummer, Nachname oder Status sortiert werden. Erfolgt die Sortierung absteigend nach Status ("Zulassung", siehe Abbildung 3) werden zuerst all diejenigen angezeigt, die zur Lehrveranstaltung zugelassen wurden.

Fehlen Studierende in der Liste, können Lehrende über die Funktion "Neuer Datensatz" Studierende mit ihrer Matrikelnummer hinzufügen.

Haben Lehrende für Studierende den Status TE vergeben, ist die Arbeitsleistung bestätigt.

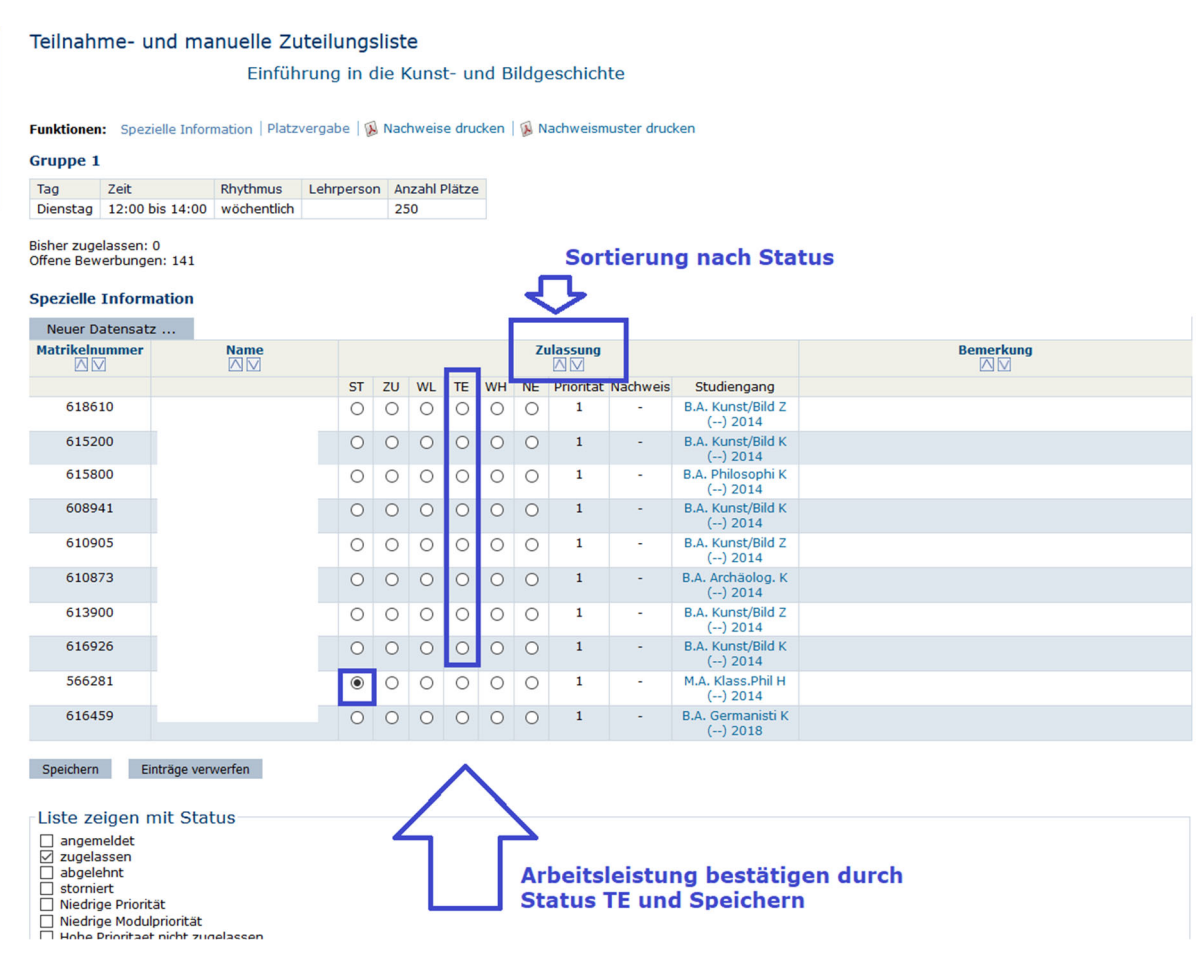

Abbildung 3: Teilnahme- und manuelle Zuteilungsliste

### 4. Arbeitsschritte der Studierenden

#### 4.1. Anmeldung zur Lehrveranstaltung

Studierende melden sich zur Lehrveranstaltung an und erbringen die Arbeitsleistung.

#### 4.2. Download der AGNES-Bestätigung

Um den Nachweis zu erhalten, loggen Studierende sich in AGNES mit ihrem Studierenden-Account ein und wählen den Menüpunkt "Meine Veranstaltungen". Sie klicken innerhalb des betroffenen Semesters zur gewünschten Veranstaltung. Sie sehen dort den Status "teilgenommen" und darunter einen Link zum PDF "Teilnahmenachweis" (siehe Abbildung 4).

| Hilfe                            | Startseite > Meine Veranstaltungen                                     |  |  |  |  |  |
|----------------------------------|------------------------------------------------------------------------|--|--|--|--|--|
| Veranstaltungen                  |                                                                        |  |  |  |  |  |
| Vorlesungsverzeichnis            | Meine Veranstaltungen                                                  |  |  |  |  |  |
| Stundenplan                      | Studiengang                                                            |  |  |  |  |  |
| Mein Studiengangplan             |                                                                        |  |  |  |  |  |
| Meine Veranstaltungen            |                                                                        |  |  |  |  |  |
| Prüfungen und Leistungen         | Funktionen: Keine Funktionen Verrugbar.                                |  |  |  |  |  |
| Prüfungsan- und -abmeldung       |                                                                        |  |  |  |  |  |
| Angemeldete Prüfungen            | Actuelle Veralistaturigen.                                             |  |  |  |  |  |
| Leistungsspiegel                 | Sommersemester 2020                                                    |  |  |  |  |  |
| Transcript Of Modules            | Veranstaltungen ausblenden für Sommersemester 2020                     |  |  |  |  |  |
| Studierendenservice              | Einführung in die Bildgeschichte                                       |  |  |  |  |  |
| Bescheinigungen                  | Gruppe 1                                                               |  |  |  |  |  |
| Studierendenausweis              | Tag Zeit Rhythmus Dauer oder Termin Raum Lehrperson Hinweis            |  |  |  |  |  |
| Rückmeldeinformationen           | Mi. 18:00 bis 20:00 wöchentlich 29.04.2020 bis 15.07.2020 findet statt |  |  |  |  |  |
| Verwaltung                       |                                                                        |  |  |  |  |  |
|                                  |                                                                        |  |  |  |  |  |
| Adresse ändern                   | tengenommen (09.06.2020 10:09:09) Gruppenprioritat: 1                  |  |  |  |  |  |
| Adresse ändern<br>TAN Verwaltung | tengenommen (09.06.2020 10:09) Gruppenprioritat: 1                     |  |  |  |  |  |

Abbildung 4: Studierendenansicht "Meine Veranstaltungen" mit Link zum PDF "Teilnahmenachweis"

Der Nachweis enthält Informationen zur belegten Lehrveranstaltung sowie die Angabe, dass die Arbeitsleistung im Rahmen dieser Lehrveranstaltung erfolgreich erbracht wurde (siehe Abbildung 5). Der Nachweis ist ohne Unterschrift der Lehrperson gültig – auch dies ist darauf angegeben. Der Nachweis enthält außerdem den Strukturbaum aus AGNES mit allen Modulen, denen die Lehrveranstaltung zugeordnet ist.

T-UN.

|                                                                                              | Hu<br>Best                                                                                         | umboldt-U<br>ätigung eine                                | nive<br>rspe | ersität zu Berlir<br>ziellen Arbeitsleist | 1<br>ung*       | OWNH BERLIN             |  |  |
|----------------------------------------------------------------------------------------------|----------------------------------------------------------------------------------------------------|----------------------------------------------------------|--------------|-------------------------------------------|-----------------|-------------------------|--|--|
| Name, Vorna                                                                                  | me                                                                                                 | Matrikel-Nr.                                             | Stud         | liengang                                  |                 |                         |  |  |
| Muster, Me                                                                                   | ensch                                                                                              | 111111                                                   |              |                                           |                 |                         |  |  |
| Semester                                                                                     |                                                                                                    | VeranstNr.                                               |              | Veranstaltungsart                         | SWS             |                         |  |  |
| SoSe                                                                                         | 2020                                                                                               | 12345                                                    |              | Vorlesung                                 |                 | 2                       |  |  |
| Veranstaltun                                                                                 | gstitel                                                                                            |                                                          |              | · · · ·                                   |                 |                         |  |  |
| Einführung                                                                                   | in die Bild                                                                                        | geschichte                                               |              |                                           |                 |                         |  |  |
| vollem Umfa<br>19.1.2021<br>Datum                                                            | ng erbracht.<br>Name der I                                                                         | Lehrkraft                                                |              | Professo<br>Name der verantwor            | r Dr. XY        | ehrperson               |  |  |
| *) Diese Bestätigung g<br>Lehrperson ist nicht er                                            | ilt als Nachweis über<br>forderlich.                                                               | das Erbringen einer spe                                  | sziellen A   | rbeitsleistung im Rahmen einer Lef        | nrveranstaltung | . Eine Unterschrift der |  |  |
| Die Lehrveranstaltur                                                                         | ng ist folgenden St                                                                                | udiengängen und Mo                                       | dulen zi     | ugeordnet:                                |                 |                         |  |  |
| Humboldt-Universitä<br>> Kultur-, Sozial-<br>> Institut für Ku<br>> Masterstur<br>> Modul II | t zu Berlin<br>und Bildungswisse<br>inst- und Bildgesch<br>diengang StPO 20<br>: Materialien, Medi | enschaftliche Fakultät<br>nichte<br>14<br>ien, Praktiken |              |                                           |                 |                         |  |  |
| > Kultur-, Sozial-<br>> Institut für Ku<br>> Masterstur<br>> Modul I:                        | und Bildungswisse<br>inst- und Bildgesch<br>diengang StPO 20<br>Räume, Objekte,                    | enschaftliche Fakultät<br>hichte<br>14<br>Bilder         |              |                                           |                 |                         |  |  |

Abbildung 5: Beispiel für AGNES-Teilnahmenachweis. Die Felder "Name der Lehrkraft" (bei Gruppen) und "Name der verantwortlichen Lehrperson" werden voraussichtlich noch leicht angepasst.

# 4.3. Einreichung im Prüfungsbüro

Damit die Studienleistung im Leistungskonto erscheint, muss das Prüfungsbüro diese verbuchen. Hierzu reichen Studierende alle AGNES-Nachweise eines Moduls zusammen mit dem ausgefüllten Lehrveranstaltungsnachweis eines kompakten Modulblocks, der alle Modulteilleistungen aufführt, im Prüfungsbüro ein. Erst, wenn alle Modulteilleistungen sind, gilt der Nachweis als vollständig und kann im Prüfungsbüro eingereicht werden.

Die Modalitäten der Einreichung sind auf der Webseite des zuständigen Prüfungsbüros zu finden.

Bei Lehrveranstaltungen ohne Arbeitsleistungen (nur Teilnahme) unterschreiben die Studierenden weiterhin selbst auf dem Modulbogen.

### 5. Information der Studierenden

Der Bereich Studium und Lehre informiert nach Rücksprache mit dem Institut/Studienfach/Bereich auf der Webseite des Prüfungsbüros über das Verfahren.

Lehrende informieren ebenfalls über geeignete Kanäle (z. B. Moodle) und verweisen auf die Webseite des Prüfungsbüros. Sie erhalten hierfür eine E-Mailvorlage vom Bereich Studium und Lehre.